# 2025年度

# 教育学研究科児童教育学専攻

# 修士課程

# 学生募集要項

# 関西福祉大学 大学院

# 目 次

| Ι.      | 学   | 生募集内容                 |         |
|---------|-----|-----------------------|---------|
|         | 1.  | 教育学研究科児童教育学専攻修士課程の目的  | 2       |
|         | 2.  | ディプロマ・ポリシー            | 2       |
|         | 3.  | カリキュラム・ポリシー           | 2       |
|         | 4.  | アドミッション・ポリシー          | 2       |
|         | 5.  | 募集人員                  | 3       |
|         | 6.  | 出願期間・試験日程等            | 3       |
|         | 7.  | 試験会場                  | 3       |
|         | 8.  | 研究科長との事前相談            | 3       |
|         | 9.  | 入学試験の種類               | 3       |
|         | 10. | 出願資格の事前審査             | 4       |
|         | 11. | 出願料                   | 4       |
|         | 12. | 出願手続                  | 5       |
|         | 13. | 出願上の注意                | 5       |
|         | 14. | 受験についての諸注意            | 5       |
|         | 15. | 合格発表                  | 6       |
|         | 16. | 入学手続方法                | 6       |
|         | 17. | 初年度納付金                | 7       |
|         | 18. | 入学金・授業料の減免制度等について     | 7       |
|         | 19. | 個人情報の取扱いについて          | 9       |
|         |     |                       |         |
| $\Pi$ . |     | 般入学試験                 |         |
|         | 1.  | 出願資格                  | 10      |
|         | 2.  | 出願書類                  | 10      |
|         | 3.  | 入学試験の内容及び選抜方法         | 11      |
|         |     |                       |         |
| Ш.      | 社   | 会人入学試験                |         |
|         | 1.  | 出願資格                  | 12      |
|         | 2.  | 出願書類                  | 12      |
|         | 3.  | 入学試験の内容及び選抜方法         | 13      |
|         |     |                       |         |
| IV.     | 教   | 育学研究科修士課程概要           |         |
|         | 1.  | カリキュラム表と修了要件          | 14      |
|         | 2.  | 主指導教員の研究テーマ           | 15      |
|         | 3.  | 長期履修制度                | 15      |
|         |     |                       |         |
| ν.      | 問   | い合わせ先                 | 16      |
| wee'    |     |                       |         |
| WEB     | 出腺~ | マニュアル                 | 17      |
| 台格      | 光表  |                       | 20      |
| 出態      | 資格  | 番 盆 中 請 書 ( 禄 式 見 本 ) | 21 • 22 |
| 研究      | 計画  | 青 (禄式見本)              | 23      |
| 試験      | :会場 | 秦凶                    | 25      |

#### I. 学生募集内容

#### 1. 教育学研究科児童教育学専攻修士課程の目的

高度化が求められる教育実践において、自立して研究活動が推進できる研究能力及び教育能力を育成し、同時に児童一人ひとりの資質・能力と、個性の伸張を図る教育方法といった高度な実践力を備 えた人材を育成する。

### 2.ディプロマ・ポリシー

次に示す能力・素養を身につけ、かつ、所定の単位を修得し、修士論文の審査及び最終試験(ロ頭 試験)に合格した者に対して、修了を認定し、学位を授与します。

- (1) 児童の教育指導における高度な教育実践能力
- (2) 教育実践上の課題を発見し、それを継続的に探究していく研究能力
- (3) 地域社会と連携・協力し、学校および地域の教育の質を高めていく力

#### 3.カリキュラム・ポリシー

科目区分は、「基礎科目」「専門科目」「特別研究」で構成される。その基本的な考え方は以下の通 りである。

「基礎科目」は、教育学研究科での学修の基盤となるもので、学部課程での各学生の学修を踏まえ ながら、「専門科目」「特別研究」における学修・研究の推進につなげられるように、子どもの教育・ 学校教育心理学及び教育実践方法学の理論的知見について学修を行う。また、教育の実践と研究とを 往還する研究的実践力を育成するための「教育実践方法学特論」を設定する。

「専門科目」は、本学教育学研究科の中心的科目として設定されるものであり、高度な教育指導能 力を有した人材養成という目的に照らし、小学校の教科教育についての特論及び演習科目を置く。ま た、学校現場のいくつかの重要な教育領域についての特論と演習科目を設定する。さらに、これらの 教科等専門科目を実証する方法として、評価・分析に関する科目を設定する。

「特別研究」では、「基礎科目」と「専門科目」において学んだことを結集する意図をもって、大 学院教育学研究科における全学修期間を通して、個別の指導教員の指導の下、自らの研究テーマを設 定し、研究計画を立て、研究成果を修士論文としてまとめていくものとする。

#### 4.アドミッション・ポリシー

本学大学院教育学研究科修士課程の目的を達成するため、アドミッション・ポリシーを次のように 定めています。

(1)高度な実践力を身につけるための前提となる、教職に関わる基礎的な知識や技能を有している 者(知識・技能)

- (2) 教育を通じてよりよい社会を創るという意欲をもち、教育実践に役立つ広範な知識・技能、見 方・考え方を学ぶ熱意を有している者(判断・意欲)
- (3)科学的な思考能力を有し、教育学の総合的な探求を始めることができる読解力・表現力を有し ている者(思考力・表現力)
- (4)専門職としての教職に携わるにふさわしい豊かな人間性と教養、道徳性等を備えることに努力 している者(意欲)

#### 5.募集人員

| 研究科・専攻名        | 課程   | 修業年限 | 募集人員 |
|----------------|------|------|------|
| 教育学研究科・児童教育学専攻 | 修士課程 | 2年   | 5名   |

#### 6.出願期間·試験日程等

| I 期 | 出願期間  | 2024 年 11 月 13 日(水)~2024 年 11 月 27 日(水)消印有効 |
|-----|-------|---------------------------------------------|
|     | 試 験 日 | 2024年12月7日(土)                               |
|     | 合格発表  | 2024年12月13日(金)                              |
|     | 出願期間  | 2025年 1月22日(水)~2025年2月5日(水)消印有効             |
| Ⅱ期  | 試 験 日 | 2025年2月15日(土)                               |
|     | 合格発表  | 2025年 2月21日(金)                              |
| Ⅲ期  | 出願期間  | 2025年 2月17日(月)~2025年2月26日(水)消印有効            |
|     | 試 験 日 | 2025年3月8日(土)                                |
|     | 合格発表  | 2025年 3月12日(水)                              |

#### 7. 試験会場

本学 〒678-0255 兵庫県赤穂市新田 380-3

#### 8.研究科長との事前相談

出願を希望する方には、本研究科の具体的な研究内容を知っていただくため、本学研究科長と事前 相談(面談)を行うことを推奨しています。<u>出願前に本学入試センターへ連絡し、面談日等の指示を</u> 受けてください。

#### 9.入学試験の種類

- (1)一般入学試験
- (2)社会人入学試験

#### 10. 出願資格の事前審査

本要項 p. 10・12 記載の出願資格(7)により出願を希望する方は、次の書類を揃えて送付し、出 願資格の事前審査を受けてください。

(1)必要書類

|            | 必要書類        | 摘要                                 |  |  |
|------------|-------------|------------------------------------|--|--|
| $\bigcirc$ | 出願資格審查申請書   | 本学所定の用紙(本要項 p. 21・22)はパソコン、手書きとも可、 |  |  |
|            | 【本学所定様式】※   | 研究業績(論文、学会発表等)があれば、写しを添付すること       |  |  |
| 2          | 最終学校の卒業証明書  | 最終出身学校の学校長が作成し、厳封されたもので発行日から       |  |  |
|            |             | 6ヶ月以内のもの                           |  |  |
| 3          | 出願資格審査結果通知用 | 定型封筒(長形3号)に郵便切手(簡易書留速達料金)を貼り、      |  |  |
|            | 封筒          | 郵便番号、住所、氏名を明記したもの                  |  |  |

※①の様式は、関西福祉大学ホームページよりダウンロードすることができます。また、②は、出願 時に出願書類に充当することができます。

(2)受付期間

受付期間を設けています。下記期間内に必着するように郵送してください。封筒の表に、「出願 資格審査申請書在中」と朱書きし、必ず簡易書留速達郵便としてください。

| 日程  | 受付期間                            |
|-----|---------------------------------|
| I 期 | 2024年10月24日(木)~2024年11月1日(金)必着  |
| Ⅱ期  | 2025年 1月 6日(月)~2025年 1月15日(水)必着 |
| Ⅲ期  | 2025年 1月29日(水)~2025年 2月 6日(木)必着 |

(3)送付先

〒678-0255 兵庫県赤穂市新田 380-3 関西福祉大学 入試センター(締切日当日必着)

(4)審査結果の通知

審査の結果は、 I 期: 2024 年 11 月 7 日(木)、 Ⅱ 期: 2025 年 1 月 17 日(金)、 Ⅲ 期: 2025 年 2 月 12 日(水)に本人宛に発送します。(到着は翌日以降になる見込みです)

#### 11. 出願料

出願料 35,000 円

#### 12. 出願手続

入学試験の出願は、「WEB 出願」となります。(詳細は P.17 参照)

| STEP 1                     | STEP 2                                        | STEP 3                             | STEP 4             |
|----------------------------|-----------------------------------------------|------------------------------------|--------------------|
| <b>WEB出願登録</b><br>田願方法はP17 | クレジットカードや<br>コンビニで出願料<br>を支払う                 | 必要書類の<br>印刷・準備                     | 必要書類を郵送して<br>出願完了! |
| WEB出願の<br>メリット             | メリット❶ 24時間WEB出廊<br>メリット❷ クレジットカード <sup></sup> | 夏登録可!<br>(出願締切日は17:00ま<br>での支払いOK! | र)                 |

<出願書類送付先>

〒678-0255 兵庫県赤穂市新田 380-3 関西福祉大学 入試センター(締切日当日消印有効)

#### 13. 出願上の注意

- (1)出願書類に不備・不足があった場合は受理できませんので、出願時に十分確認を行ってくだ さい。
- (2)<u>病気・負傷や障がい等のために、受験に際し配慮を必要とする可能性がある場合は、必ず出</u> 願期間が始まるまでに、本学入試センターへご相談ください。
- (3)提出された出願書類及び納入された出願料は、返還できません。
- (4)出願手続等で不明な点がある場合は、本学入試センターへ問い合わせてください。

#### 14. 受験についての諸注意

【試験前】

- (1)試験会場は、本要項 p. 25 の「試験会場案内」を参照の上、間違いのないよう注意してください。
- (2)下見のための試験会場への立ち入りはできません。したがって、試験当日は、余裕をもって出 かけるようにしてください。試験会場は試験開始1時間前から入場できます。
- (3)受験票はWEB出願完了後、WEB出願サイトからダウンロードできますので、A4サイズで印刷し、 必ず試験当日に持参してください。
- (4)入学志願票に記載した書類送付先住所及び連絡先電話番号に変更が生じた場合は、直ちに本学 入試センターに申し出てください。

【試験当日】

- (1)必ず受験票を持参してください。試験当日に忘れたり、紛失した場合は、試験会場内の本学係 員に申し出て指示を受けてください。
- (2)余裕をもって試験会場に出かけるようにしてください。
- (3)試験教室への入室は、試験開始15分前までに行い、入室後、受験番号と同じ番号の席に着き、 受験票を机上の受験番号シールの横に置いてください。

- (4)試験開始後20分を経過してからの入室は認めません。
- (5)試験時間中の退室は認めません。ただし、体調が悪くなった時は監督者に申し出て指示に従っ てください。
- (6)試験時間中に机上に置くことができるのは、受験票、黒鉛筆、メモ用のシャープペンシル、消しゴム、鉛筆削り、時計(時計以外の機能の付いたものは不可)、眼鏡、ハンカチ、目薬、ティッシュペーパー(袋から取り出したもの)です。これら以外は、身につけず、かばん等に入れておいてください。試験会場での携帯電話の使用は認めません。アラームを解除した上で電源を切り、かばん等の中に入れておいてください。
- (7)受験者以外の試験会場への入場はできません。

#### 15. 合格発表

(1)合格発表は、次の方法でのみ行います。

合格発表日の10時から「合格発表サイト」で合否の確認ができます。 合格発表サイト…公式ホームページ→入試情報→「合格発表はこちら」をクリック

(2)合否に関わらず、郵送による通知を行いません。

- (3) 掲示での発表や電話等による合否の問い合わせには一切応じませんのでご了承ください。
- (4)合格発表の情報を(1)の方法以外から閲覧した場合、その内容について本学は関与しません。
- (5)合格者には入学手続き等に関する情報を「合格発表サイト」に掲載します。

#### 16. 入学手続方法

(1)入学手続期間内に「入学手続サイト」から入学手続きを行ってください。

(2)入学手続期間内に納付金を納入し、入学手続に必要な書類の提出は、必ず簡易書留速達(締切日消印有効)により、行ってください。なお、窓口での納付金受付業務は行いません。期間内に入学手続を完了しないときは、入学辞退者として取り扱います。

| 入試区分 | 手続期間                          | 手続内容            |
|------|-------------------------------|-----------------|
| I 期  | 2024年12月13日(金)~2025年1月6日(月)   | 入学金・学費・入学手続書類提出 |
| Ⅱ期   | 2025年2月21日(金)~2025年3月14日(金)   | 入学金・学費・入学手続書類提出 |
| Ⅲ期   | 2025年 3月12日(水)~2025年 3月25日(火) | 入学金・学費・入学手続書類提出 |

(3)入学手続期間は次のとおりです。

(4)入学後も教育研究機関、官公庁、企業等に勤務しながら就学される場合は、「就学承諾書」の
 提出が必要です。「就学承諾書」には所属機関等の公印が必要となります。
 様式は合格者に別途配布します。

#### 17. 初年度納付金

| <初年度納付金> 2025年度入学者予定 単位: 「 |                  |          |          |          |  |
|----------------------------|------------------|----------|----------|----------|--|
|                            | 区分               | 前期       | 後期       | 年 額      |  |
|                            | 入 学 金 ※1         | 200,000  |          | 200,000  |  |
| 学                          | 授業料              | 300, 000 | 300, 000 | 600,000  |  |
| 子費                         | 教育充実費            | 50,000   | 50,000   | 100,000  |  |
|                            | 学費計              | 350, 000 | 350, 000 | 700,000  |  |
| 亖去                         | 学生教育研究災害傷害保険料 ※2 | 1,750    |          | 1,750    |  |
| 印白                         | 個人賠償責任保険料 ※2     | 2,400    |          | 2,400    |  |
| 資                          | 諸費計              | 4,150    |          | 4, 150   |  |
|                            | 合 計              | 554, 150 | 350,000  | 904, 150 |  |

(1)入学金は初年度のみの納入となります。※1

(2)諸費(学生教育研究災害傷害保険料及び個人賠償責任保険料)は初年度のみの納入となります。※2

(3)諸費については、保険料の改定等により、変更される場合があります。※2

(4) 授業料、教育充実費は分割納入(2分割)が可能です。

(5)初年度納付金納入後、入学を辞退する場合は、本学入試センターまで連絡してください。必要な手続き を説明します。期日までに届け出があった者については、入学金を除いた納付金を返金します。

#### 18. 入学金・授業料の減免制度等について

以下の「減免対象者」に該当する方は、入学金・授業料が減免されます。減免措置を申請する場合は 事前に本学入試センターに問い合わせの上、出願期間の初日までに必要書類を送付してください。

|   | 制度名                      |                                                     | 減免対象者                                         | 減免・<br>給付内容           | 減免期間等                                |
|---|--------------------------|-----------------------------------------------------|-----------------------------------------------|-----------------------|--------------------------------------|
| 1 | 地域連携特待生入学金<br>減免制度       | 赤穂市周辺地域の地方公共団体並<br>びに地方公営企業の教職員<br>(対象者の詳細について次頁参照) |                                               | 入学金全額<br>免除           | 入学時のみ                                |
| 2 | 赤穂市連携特待生制度               | 赤和<br>(文                                            | 恵市の教職員<br>対象者の詳細について次頁参照)                     | 授業料の<br>1/2を減額        | 入学より2年間<br>(長期履修の場合:3年間)             |
| 3 | 授業料減額特例制度                | A                                                   | 以下のいずれも満たす者<br>・関西福祉大学卒業生<br>・成績優秀者であると認められる者 | 授業料の<br>1/2を減額        | 入学より2年間<br>(長期履修の場合:3年間)             |
|   |                          | ₿                                                   | 経済的な理由で年間学費の全<br>額負担が困難な者                     | 授業料の<br>1/2を減額        | 入学より2年間<br>(長期履修の場合:3年間)             |
| 4 | 関西金光学園卒業生子女<br>特別奨学金給付制度 | 関<br>(文                                             | 西金光学園卒業生の子女<br>対象者の詳細について次頁参照)                | 入学金の<br>1/2相当額<br>を給付 | ※詳細については、本<br>学入試センターへ問<br>い合わせください。 |

(1)減免制度等の概要

| 5 | 関西金光学園兄弟姉妹<br>特別奨学金給付制度 | 兄弟姉妹が関西金光学園に学生生<br>徒として在籍している方<br>(対象者の詳細について下記参照) | 入学金の<br>1/2相当額<br>を給付 | ※詳細については、本<br>学入試センターへ問<br>い合わせください。 |
|---|-------------------------|----------------------------------------------------|-----------------------|--------------------------------------|
|---|-------------------------|----------------------------------------------------|-----------------------|--------------------------------------|

※ 関西福祉大学卒業生は、入学金を全額免除とします。

※①と②の重複申請が可能です。

※②、③について、減免期間中に休学した場合、休学した期間は減免期間に含みません。

①の対象者について

兵庫県西播地域(赤穂市、相生市、たつの市、宍粟市、太子町、上郡町、佐用町)及び岡山県東 備地域(備前市、瀬戸内市、赤磐市、和気町)の地方公共団体並びに地方公営企業の教職員のう ち、保健師、助産師、看護師以外の方(現職または、2025年4月1日採用内定の方)

②の対象者について

赤穂市の教職員(地方公営企業の職員を含む)のうち、保健師、助産師、看護師以外の方(現職 または、2025年4月1日採用内定の方)

- ①・②の対象者で2025年4月1日採用内定の方について、内定が取り消された場合は入学金及び 授業料の減額分をお支払いいただきます。
- ④・⑤の対象者について

関西金光学園とは、以下の学校を指します。

関西福祉大学、金光大阪中学校・高等学校、金光藤蔭高等学校、金光八尾中学校・高等学校

(2)制度①~③に該当する方の申請方法

・問い合わせ

本学入試センターに事前問い合わせをしてください。

必要書類は郵送にてお送りします。

下記受付期間に必要書類を必着できるよう、早めの問い合わせをお願いします。

・受付期間

必要書類を出願期間2週間前から出願期間開始前日までに必着するように郵送してください。封 筒の表に「減免措置申請書(推薦状)在中」と朱書きし、必ず簡易書留速達郵便としてください。

・送付先

〒678-0255 兵庫県赤穂市新田 380-3 関西福祉大学 入試センター

·通知等

審査結果については、合格発表時に「合格発表サイト」にてご確認ください。 不合格の場合、推薦状・申請書の返送はいたしません。

(3) 制度④・⑤の詳細については、本学入試センターに問い合わせください。

#### 19. 個人情報の取扱いについて

本学では、入学志願者より入手した個人情報の取り扱いを下記のとおりとさせていただきます。 ご精読の上、出願してください。

- (1)出願書類より入手した個人情報については、入学試験の出願から試験実施、合格発表から学籍 発行までの入学手続作業、その他本学が必要と判断した情報の提供を目的に利用します。
- (2)上記の利用目的に沿った業務を遂行するにあたり、機密保持契約を締結した業務委託業者に必要な範囲の個人情報を提供する場合があります。この場合は、委託先において不正な取扱いがなされないよう本学が監督し、安全管理に努めます。
- (3)個人を特定しない数値として処理した統計(出願者数、受験者数、合格者数、手続者数、辞退 者数、倍率など)については、パンフレット、ホームページ、受験雑誌などで公開させていた だきます。

#### Ⅱ. 一般入学試験

#### 1. 出願資格

入学時点において、次の各号のいずれかに該当する者。

- (1)大学を卒業した者、又は2025年3月31日までに卒業見込みの者
- (2)大学改革支援・学位授与機構により学士の学位を授与された者、又は 2025 年 3 月 31 日まで に授与される見込みの者
- (3) 外国において、学校教育における 16 年の課程を修了した者、又は 2025 年 3 月 31 日までに修 了見込みの者
- (4) 外国の学校が行う通信教育における授業科目をわが国において履修することにより当該外国 の学校教育における 16 年の課程を修了した者、又は 2025 年 3 月 31 日までに修了見込みの者
- (5)専修学校の専門課程(修業年限が4年以上であること、その他の文部科学大臣が定める基準 を満たすものに限る)で文部科学大臣が別に指定するものを文部科学大臣が定める日以後に修 了した者、又は2025年3月31日までに修了見込みの者
- (6) 文部科学大臣の指定した者(昭和28年2月7日文部省告示第5号)
- (7)その他本研究科において、個別の出願資格の事前審査により大学を卒業した者と同等以上の 学力があると認めた者で、2025年4月1日までに満22歳に達した者。
  - ※出願資格(7)により出願を希望する方は、出願前に出願資格の事前審査を受ける必要があります。本要 項 p.4「10. 出願資格の事前審査」の手順にそって、審査を受けてください。
  - ※出願資格(3)~(5)による出願を希望する方は、必ず出願前に、本学入試センターまで事前照会してく ださい。

| (1)入学志願票        | WEB 出願画面に必要事項を入力し、出力したものを使用してください。       |
|-----------------|------------------------------------------|
| 【本学所定様式】        | ・住所の欄は、確実に連絡のできる場所を記入してください。また           |
|                 | 出願後から合格発表までの間に志願者本人の情報に変更が生じ             |
|                 | た場合は、すみやかに新しい住所、及び連絡先電話番号を本学入            |
|                 | 試センターにお知らせください。                          |
| (2)成績証明書        | 最終出身学校の学校長が作成、厳封したもので発行日から6ヶ月以           |
| 【出身学校等所定】       | 内のもの。                                    |
| (3)卒業、修了(見込)証明書 | 最終出身学校の学校長が作成、厳封したもので発行日から6ヶ月以           |
| 【出身学校等所定】       | 内のもの。 <u>※出願資格の事前審査を経て出願する方は、提出不要です。</u> |
| (4)出願資格認定書の写し   | 本研究科が交付する出願資格認定書の写し。※出願資格の事前審査           |
| 【本学所定様式】        | を経て出願する方のみ。                              |
| (5)研究計画書        | 入学後の研究テーマと研究計画の内容について、本要項 p.23の様         |
| 【本学所定様式】        | 式により A4 サイズでパソコンにて作成してください。              |
| (6)免許証の写し       | 小学校、中学校、高等学校教諭免許状、幼稚園教諭免許状、保育士           |
|                 | 資格証明書(当該免許状がある場合)                        |

#### 2. 出願書類

注意:婚姻等により証明書記載の氏名と現在の氏名が異なる場合は、戸籍抄本など、氏名の異動が確認でき る公的書類を添付してください。

(5)の様式は、関西福祉大学ホームページからダウンロードすることができます。

#### 3. 入学試験の内容及び選抜方法

(1)試験科目:専門科目(学校教育学一般)、面接
 ※専門科目:学校教育学一般に関する知識及び理解を問う筆記試験
 ※面接:教育学一般に関する理解、及び研究内容と研究計画を問う面接試験

(2) 選抜方法

専門科目(学校教育学一般)、面接の試験結果と出願書類の内容を総合的に審査して選抜を行います。

(3)試験日・集合時間・試験時間・試験科目及び配点

| 試験日                                 | 集合時間  | 試験時間        | 試験科目 | 配点    |
|-------------------------------------|-------|-------------|------|-------|
| I期:2024年12月7日(土)                    |       | 10:45~11:55 | 専門科目 | 100 点 |
| Ⅱ期:2025年2月15日(土)<br>Ⅲ期:2025年3月8日(土) | 10:30 | 13:00~      | 面接   | 100 点 |

#### 1. 出願資格

次のA・B 両条件を満たす者

- A. 小学校、中学校、高等学校教諭免許、幼稚園教諭免許、保育士資格のいずれかの教員免許状・ 資格を有し、入学時点で当該免許にかかわる3年以上の実務経験を有する者
- B. 次の各号のいずれかに該当する者
  - (1)大学を卒業した者、又は 2025 年 3 月 31 日までに卒業見込みの者
  - (2)大学改革支援・学位授与機構により学士の学位を授与された者、又は2025年3月31日まで に授与される見込みの者
  - (3) 外国において、学校教育における 16 年の課程を修了した者、又は 2025 年 3 月 31 日までに 修了見込みの者
  - (4)外国の学校が行う通信教育における授業科目をわが国において履修することにより当該外 国の学校教育における 16年の課程を修了した者、又は 2025年3月31日までに修了見込み の者
  - (5)専修学校の専門課程(修業年限が4年以上であること、その他の文部科学大臣が定める基準 を満たすものに限る)で文部科学大臣が別に指定するものを文部科学大臣が定める日以後に 修了した者、又は2025年3月31日までに修了見込みの者
  - (6) 文部科学大臣の指定した者(昭和28年2月7日文部省告示第5号)
  - (7)その他本研究科において、個別の出願資格の事前審査により大学を卒業した者と同等以上の 学力があると認めた者で、2025年4月1日までに満22歳に達した者
    ※出願資格(7)により出願を希望する方は、出願前に出願資格の事前審査を受ける必要があります。 本要項 p.4「10. 出願資格の事前審査」の手順にそって、審査書類を提出してください。
    ※出願資格(3)~(5)による出願を希望する方は、必ず出願前に、本学入試センターまで事前照会 してください。

#### 2. 出願書類

| (1)入学志願票        | WEB 出願画面に必要事項を入力し、出力したものを使用してください。 |
|-----------------|------------------------------------|
| 【本学所定様式】        | ・住所の欄は、確実に連絡のできる場所を記入してください。また     |
|                 | 出願後から合格発表までの間に志願者本人の情報に変更が生じ       |
|                 | た場合は、すみやかに新しい住所、及び連絡先電話番号を本学入      |
|                 | 試センターにお知らせください。                    |
| (2)成績証明書        | 最終出身学校の学校長が作成、厳封したもので発行日から6ヶ月以     |
| 【出身学校等所定】       | 内のもの。                              |
| (3)卒業、修了(見込)証明書 | 最終出身学校の学校長が作成、厳封したもので発行日から6ヶ月以内    |
| 【出身学校等所定】       | のもの。※出願資格の事前審査を経て出願する方は、提出不要です。    |

次頁へ続く

| (4)出願資格認定書の写し | 本研究科が交付する出願資格認定書の写し。※出願資格の事前審査   |  |  |  |
|---------------|----------------------------------|--|--|--|
| 【本学所定様式】      | を経て出願する方のみ                       |  |  |  |
| (5)研究計画書      | 入学後の研究テーマと研究計画の内容について、本要項 p.23の様 |  |  |  |
| 【本学所定様式】      | 式により A4 サイズでパソコンにて作成してください。      |  |  |  |
| (6)免許証の写し     | 小学校、中学校、高等学校教諭免許状、幼稚園教諭免許状、保育士   |  |  |  |
|               | 資格証明書(当該免許状がある場合)                |  |  |  |

注意:婚姻等により証明書記載の氏名と現在の氏名が異なる場合は、戸籍抄本など、氏名の異動が確認でき る公的書類を添付してください。 (5)の様式は、関西福祉大学ホームページからダウンロードすることができます。

#### 3. 入学試験の内容及び選抜方法

(1)試験科目:小論文、面接

※小論文:学校教育学一般に関する知識及び理解を問う小論文

※面接:教育学一般に関する理解、及び研究内容と研究計画を問う面接試験

(2)選抜方法

小論文、面接の試験結果と出願書類の内容を総合的に審査して選抜を行います。

(3)試験日・集合時間・試験時間・試験科目及び配点

| 試験日                                 | 集合時間  | 試験時間        | 試験科目 | 配点    |
|-------------------------------------|-------|-------------|------|-------|
| I期:2024年12月7日(土)                    |       | 10:45~11:55 | 小論文  | 100 点 |
| Ⅱ期:2025年2月15日(土)<br>Ⅲ期:2025年3月8日(土) | 10:30 | 13:00~      | 面接   | 100 点 |

#### Ⅳ. 教育学研究科修士課程概要

#### 1.カリキュラム表と修了要件

| 科目     授業科目の名称                                                                                                    |         |                                                                                                    | 必修・選択                                   | 単位数                |
|----------------------------------------------------------------------------------------------------|---------|----------------------------------------------------------------------------------------------------|-----------------------------------------|--------------------|
| 基<br>礎<br>科<br>目教育実践方法学特論(2)基<br>酸<br>構<br>利<br>目教育課程・評価特論(2)ジ校教育心理学特論(2)未来の学校と教師(2)現代の課題と学校教育(SDGs、データサイエンス、AI)(2) |         |                                                                                                    | 必修<br>必修<br>必修<br>必修<br>必修<br>必修        | 必修 10 単位           |
|                                                                                                    | 教育専門科目  | 教育経営学特論(2)<br>授業分析演習(2)                                                                                                    | 選択<br>選択                                |                    |
| 専門科目                                                                                                    | 教科等専門科目 | 国語教育特論(2)<br>国語教育演習(2)<br>社会科教育特論(2)<br>社会科教育演習(2)<br>算数教育特論(2)<br>算数教育病習(2)<br>理科教育病習(2)<br>理科教育病習(2)<br>芸術教育特論(2)<br>芸術教育特論(2)<br>健康教育特論(2)<br>健康教育特論(2)<br>道徳教育特論(2)<br>道徳教育病習(2) | 選選選選選選選選選選選選選選選選選選選選選選選選選選選選選選選選選選選選選選選 | 選択 6 科目以上<br>12 単位 |
| 4 5 石 2 2                                                                                                    | 特引研究    | 特別研究I (2)<br>特別研究Ⅱ (2)<br>特別研究Ⅲ (2)<br>特別研究Ⅳ (2)                                                                                                    | 必修<br>必修<br>修修<br>修修                    | 必修8単位              |
|                                                                                                    |         | ( ) 内単位数 合計 30単位以上                                                                                                    |                                         |                    |
|                                                                                                    |         | 修士論文                                                                                                    |                                         |                    |

※カリキュラムは変更となる場合があります。

修了要件:基礎科目の必修 10 単位、専門科目の選択 12 単位、特別研究の必修 8 単位の計 30 単位 以上を履修する。特別研究 I ~IVの必要な研究指導を受けた上で、修士論文を提出し、本大学院 が行う修士論文の審査及び最終試験(ロ頭試験)に合格しなければならない。

### 2. 主指導教員の研究テーマ

| 主指導教員名             | 専門分野                                      | 研究テーマ                                                                                                    |
|--------------------|-------------------------------------------|----------------------------------------------------------------------------------------------------|
| 研究科長<br>教授 加藤 明    | <ul> <li>教育方法学</li> <li>・算数科教育</li> </ul> | ・PDCA サイクルに基づく教育方法のあり方<br>・論理的・批判的思考を育成するデータ・サイエン<br>スのプログラム作成                                                            |
| 副研究科長<br>教授 小野間 正巳 | ・社会科教育学<br>・教育課程論                         | <ul> <li>・GTMA を用いた授業分析と協働提案型社会科授業構成</li> <li>・学校・学級経営の現代的な課題解決をはかる教育<br/>課程編成</li> </ul>                                 |
| 教授 秋川 陽一           | <ul> <li>教育制度学</li> <li>教育経営学</li> </ul>  | <ul> <li>・幼保小の連携・接続(「架け橋プログラム」)の教育制度論的研究</li> <li>・小学校と学童保育(放課後児童クラブ)の連携に関する研究</li> <li>・学校、園のリスク・マネジメントに関する研究</li> </ul> |
| 教授 大山 摩希子          | ・認知発達心理学<br>・教育心理学                        | ・心理学(科学)的アプローチ―調査法、実験法、<br>観察法によりデータを取り、統計的処理により因<br>果関係を明らかにするアプローチ―を使う研究                                                |
| 教授 内田 和寿           | ・健康教育学                                    | ・小学校の体育、保健に関する授業づくり<br>・健康教育に関わる小中連携のあり方                                                                                  |
| 教授 新川 靖            | ・道徳教育                                     | <ul> <li>・「考え、議論する道徳科」の授業の構成についての研究</li> <li>・道徳教育における道徳科と各教科等を関連づける<br/>学習のプログラムのあり方</li> </ul>                          |
| 教授服部伸一             | ・健康教育学                                    | <ul> <li>・健康教育に関わる保幼小連携のあり方</li> <li>・教員及び保育者の安全管理能力の育成に関する<br/>研究</li> </ul>                                             |
| 准教授 杉本 剛           | ・理科教育学<br>・STEAM 教育                       | ・理科教員養成研究<br>・理科教育 DX 推進研究                                                                                                |

※主指導教員は2025年度参考掲載のため、今後変更となる場合があります。

#### 3. 長期履修制度

職業を有している等の事情により、修業年限2年間を、3年間を限度として延長することができます。 この場合の授業料は、2年間分となります。

### Ⅴ. 問い合わせ先

関西福祉大学 入試センター 〒678-0255 兵庫県赤穂市新田 380-3 TEL 0791-46-2500 (平日9:00~18:00) FAX 0791-46-2501 E-mail nyushi-info@kusw.ac.jp

## WEB出願マニュアル

#### ■ WEB出願に必要なもの

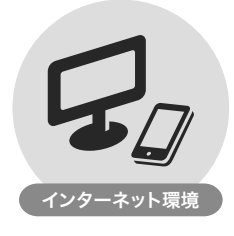

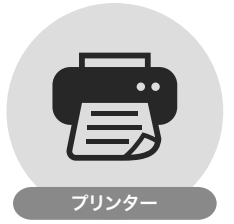

#### 〈必要なインターネットの環境〉

| パソコン Windows |         | Microsoft Edge(最新バージョン)<br>GoogleChrome(最新バージョン)、Firefox(最新バージョン) |
|--------------|---------|-------------------------------------------------------------------|
|              | MacOS   | Safari(最新バージョン)                                                   |
| スマートフォン      | Android | 12.0以上(Android Chrome最新バージョン)                                     |
| タブレット        | iOS     | 15.0以上(Safari最新バージョン)                                             |

※メールアドレスについて

WEB出願登録の際、メールアドレスの入力が必要です。フリーメール(GmailやYahoo!メールなど)や携帯電話のアドレスで構いません。

①出願登録完了時、②出願料支払い完了時、③出願書類到着時、④出願受付完了時に、 登録したメールアドレスに確認メールが送信されます。

@kusw.ac.jp、@postanet.jpのそれぞれのドメインからメールを受信できるように設定をお願いします。

#### 事前準備

①出願に必要な書類を準備

出願に必要な書類は、準備に時間がかかる場合があります。必要な書類を確認し、WEB出願を開始するまでに準備しておいてください。

※ホームページからダウンロードする書類がありますのでご留意ください。
※出願登録後に準備していただくことも可能ですが、早めの準備を推奨しています。

②ホームページの「入試情報」にアクセス

関西福祉大学ホームページの「入試情報」-「WEB出願」(https://www.kusw.ac.jp/examination/web)にアクセスし、「WEB出願ページは こちら」をクリックし、登録してください。

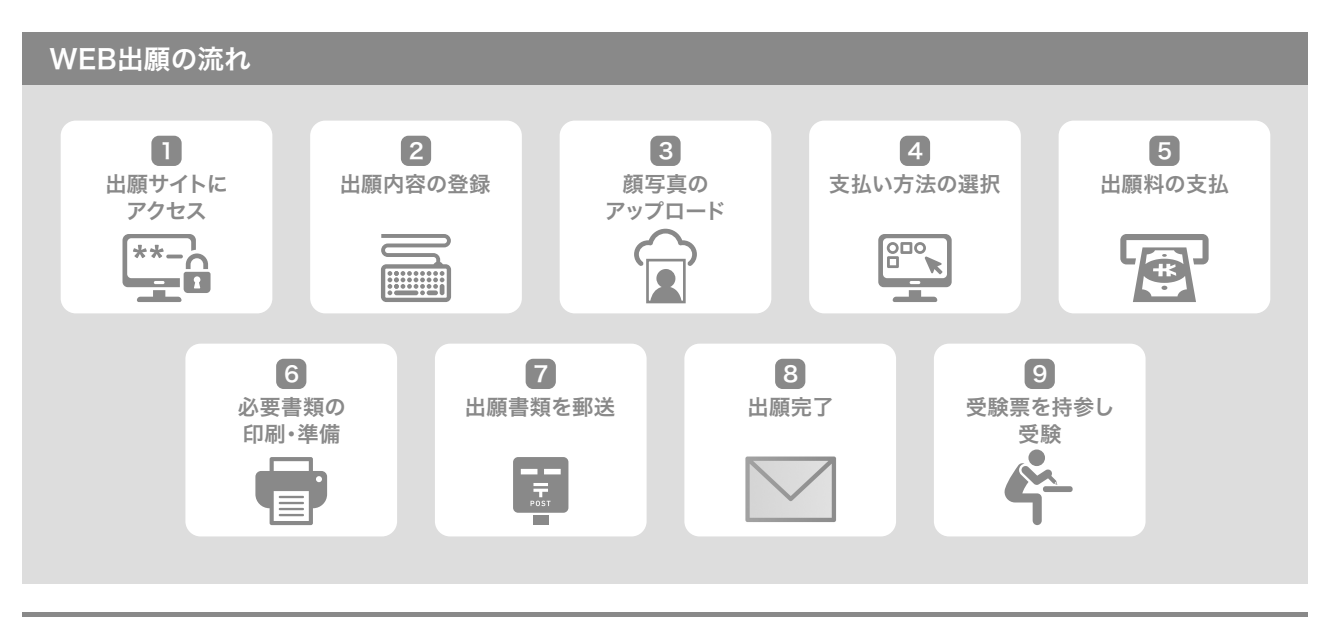

#### WEB出願手続方法

STEP 1

1

関西福祉大学ホームページの「入試情報」-「WEB出願」(https://www.kusw.ac.jp/examination/web)にアクセスし、「WEB出願

WEB出願サイトにアクセス

| STEP                                                                                        | 出願内容の登録                                                                                                    |                                                                                                    |                                      |  |  |  |  |  |
|---------------------------------------------------------------------------------------------|----------------------------------------------------------------------------------------------------|----------------------------------------------------------------------------------------------------|--------------------------------------|--|--|--|--|--|
|                                                                                             | 画面の指示に従って出願内容を登録してください。                                                                                                    |                                                                                                    |                                      |  |  |  |  |  |
| ×                                                                                           | 【出願登録における<br>(1)出願登録した<br><u>志願者情報の</u><br>しや訂正はで<br>(2)誤入力・誤選<br>(3)携帯電話番号                                                                         | 主意事項】<br>青報の変更・取消し・訂正について<br><u>確認画面を過ぎると</u> 、入試区分、試験日、志望研究科、試験場、氏名・住所等の志願者情<br>きません。志願者情報の確認画面で、出願登録する情報をよく確かめて、間違いのない、<br>そがあった場合、本学入試センターまでご連絡ください。<br>は必ず受験者本人の番号を入力してください。                                                                                                    | 重要<br>「報の変更や取消<br>ようにしてください。         |  |  |  |  |  |
| STEP<br>2                                                                                   | 顔写真のアップロ-                                                                                                    | 顔写真のアップロード                                                                                                    |                                      |  |  |  |  |  |
| •                                                                                           | 顔写真は試験当日に本人<br>※顔写真は、正面上半身<br>を横向きにして撮影)を                                                                                                    | 確認用として使用しますので、必ずアップロードしてください。写真サイズ・位置等はアップロ<br>脱帽、無背景・カラーで三ヶ月以内に撮影したもの。スマホで行う場合は、アップロードi<br>使い撮影することができます。                                                                                                    | コード後に調整できます。<br>画面でカメラ機能(端末          |  |  |  |  |  |
| STEP                                                                                        | 出願料支払い方法                                                                                                    | の選択                                                                                                    |                                      |  |  |  |  |  |
|                                                                                             | 支払い方法は、「コンビニ<br>画面を閉じる前に必ず支                                                                                                    | 」「ペイジー(銀行ATM・ネットバンキング)」「クレジットカード」から選択できます。<br>払方法選択後、出願料の支払いに必要な番号が表示されます。必ず番号を控えてくだ                                                                                                    | 画面を閉じる前に<br><u>さい。</u> く 必ず番号を       |  |  |  |  |  |
|                                                                                             | (1) コンビニエンススト                                                                                                    | アの場合                                                                                                    | 控えてたさい。                              |  |  |  |  |  |
| 0<br>0<br>0                                                                                 | ファミ                                                                                                    | リーマート/ローソン/ミニストップ セイコーマート                                                                                                    |                                      |  |  |  |  |  |
| 6<br>6<br>6<br>6<br>6<br>6<br>6<br>6<br>6<br>6<br>6<br>6<br>6                               | お客様番号(11桁                                                                                                    | 確認番号(4~6桁)     オンライン決済番号(11桁)                                                                                                    |                                      |  |  |  |  |  |
| •                                                                                           | セブンイレブン                                                                                                    | ※振込票を印刷するとスムーズな支払いが可能です デイリーヤマザキ/ヤマザキデ                                                                                                    | イリーストア                               |  |  |  |  |  |
| 6<br>6<br>6<br>6<br>6<br>6<br>6<br>6<br>6<br>6<br>6<br>6<br>6<br>6<br>6<br>6<br>6<br>6<br>6 | 振込票番号(13枚                                                                                                    | 振込票番号(13桁)     オンライン決済番号(11桁)                                                                                                    |                                      |  |  |  |  |  |
|                                                                                             | <ul> <li>(2)ペイジーの場合(新<br/>収納機関番号・お<br/>※金融機関によっ</li> </ul>                                                                                          | 最行ATM / ネットバンキング)<br>客様番号・確認番号を控え、各自で支払方法を確認し出願料を支払ってください。<br>て手順や文言が異なる場合があります。※コンビニ設置のATMはご利用いただけま                                                                                                    | せん。                                  |  |  |  |  |  |
| 0<br>0<br>0                                                                                 | 番号(5桁) 5 8                                                                                                    | 0     2     1     ###00 # 75       (4~6桁)     (11桁)                                                                                                    |                                      |  |  |  |  |  |
| STEP                                                                                        | (3) クレジットカードの場合<br>クレジットカードでの支払い方法を選択した場合は、支払いに必要な番号はありません。<br>P 出願料の支払い                                                                            |                                                                                                    |                                      |  |  |  |  |  |
| 5                                                                                           | STEP4で選択したいずれかの方法で支払ってください。<br>詳しい支払方法については、WEB出願サイトを参照してください。                                                                                      |                                                                                                    |                                      |  |  |  |  |  |
|                                                                                             | 【注】出願料の支払後は、出願登録内容について変更及び出願料の返還ができませんので注意してください。<br>【注】出願期間内に、出願料をお支払いください。出願期間が過ぎますと、登録された内容での出願料の支払いができなくなります。<br>【注】出願料の支払いには、別途手数料(900円)が必要です。 |                                                                                                    |                                      |  |  |  |  |  |
| •                                                                                           | (1)コンビニエンススト                                                                                                    | アの場合(現金支払)                                                                                                    |                                      |  |  |  |  |  |
| 6<br>6<br>6<br>6<br>6<br>6<br>6<br>6<br>6<br>6<br>6<br>6<br>6<br>6<br>6<br>6<br>6<br>6<br>6 | ローソン/ミニストップ<br>(Loppi)                                                                                                    | ファミリーマート<br>(レジ) (マルチコピー機) セイコーマート<br>(レジ)                                                                                                    | セブン-イレブン<br>(レジ)                     |  |  |  |  |  |
|                                                                                             | ◆<br>「各種番号をお持ちの方」<br>ボタンを押す<br>◆                                                                                                    | バーコード表示のパターン<br>(※スマートフォン、タブレット限定)<br>スマートフォン、タブレット限定)<br>「番号入力」ボタンを押す<br>「お客様番号」を入力                                                                                                    | 印刷した「振込票」を渡す<br>または<br>レジで「振込番号」を伝える |  |  |  |  |  |
| 6<br>6<br>6<br>6                                                                            | 「お客様番号」を入力                                                                                                    | タブレットでレジで 「確認番号」を入力 操作画面を操作<br>バーコードを いたちまた / マーカーナ                                                                                                    | お支払い                                 |  |  |  |  |  |
| 6<br>6<br>6<br>6<br>6<br>6<br>6<br>6<br>6<br>6<br>6<br>6<br>6<br>6                          | 「確認番号」を入力<br>▼<br>「申込券」発券                                                                                                    | た意事項を確認し「上記の内容を<br>確認しました」ボタンを押す<br>バーコードを表示する<br>注意事項を確認し「上記の内容を<br>確認しました」ボタンを押す<br>支払い内容を確認し「確認」ボタンを押す<br>「オンライン決済番号」を<br>ハイフンを除いて入力し<br>「登録」をタッチ                                                                                                    | デイリーヤマザキ/<br>ヤマザキデイリーストア(レジ)         |  |  |  |  |  |
| 6<br>6<br>6<br>6<br>6<br>6<br>6<br>6<br>6<br>6<br>6<br>6<br>6<br>6                          | ▼<br>レジへ                                                                                                    | ・     「申込券」発券       お支払い     ・       ・     ・       ・     ・       ・     ・       ・     ・       ・     ・       ・     ・       ・     ・       ・     ・       ・     ・       ・     ・       ・     ・       ・     ・       ・     ・       ・     ・       ・     ・       ・     ・       ・     ・       ・     ・       ・     ・       ・     ・       ・     ・       ・     ・       ・     ・       ・     ・       ・     ・       ・     ・       ・     ・       ・     ・       ・     ・       ・     ・       ・     ・       ・     ・       ・     ・       ・     ・       ・     ・       ・     ・       ・     ・       ・     ・       ・     ・       ・     ・       ・     ・       ・     ・       ・     ・ | ◆<br>レジで「オンライン決済番号」<br>を伝える          |  |  |  |  |  |
| 0<br>0<br>0<br>0<br>0<br>0                                                                  | 端末から申込券等が出るので30分以内にレジにて出願料を現金にて支払う お支払い                                                                                                    |                                                                                                    |                                      |  |  |  |  |  |

端末から申込券等が出るので30分以内にレジにて出願料を現金にて支払う

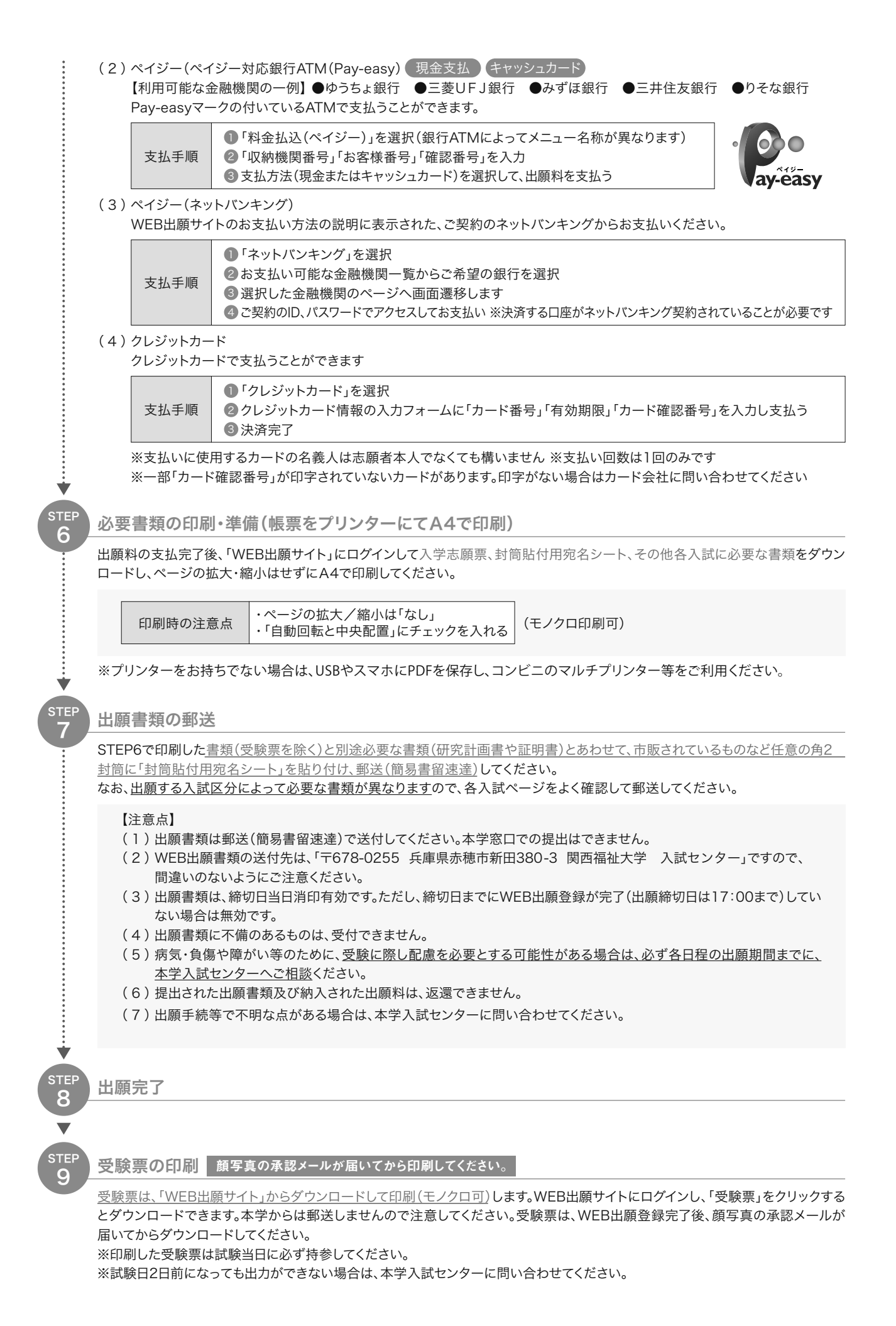

(1) 合格発表は、次の方法でのみ行います。

合格発表サイト…合格発表日の10時から公式ホームページで合否の確認ができます。

- (2) 減免制度・特待生制度の審査結果は合否結果と合わせて表示されます。(減免制度採用の表示が されます)
- (3) 合否に関わらず、郵送による通知を行いません。
- (4) 掲示での発表や電話等による合否の問い合わせには一切応じませんのでご了承ください。
- (5) 合格発表の情報を(1) の方法以外から閲覧した場合、その内容について本学は関与しません。
- (6) 合格通知書は合格発表サイトよりダウンロードが可能です。

ホームページの「合否結果はこちら」をクリック
 ②受験番号と生年月日を入力

| KAN         | 関西福祉大学                                   |
|-------------|------------------------------------------|
|             | ログイン                                     |
| 受験番号<br>誕生月 | 号(アルファベット + 7 桁の数字)と<br>日を入力してログインしてください |
|             | あなたの受験番号を<br>入力してください。                   |
| あなたの        | 誕生月日を4桁で入力してください。<br>(例 4月7日 → 0407)     |
|             | ロ入力を表示する                                 |
|             | ログイン                                     |

2025年度 関西福祉大学大学院 教育学研究科 児童教育学専攻 修士課程

### 出願資格審査申請書

写真貼付欄 縦4cm×3cm

| フリガナ                  |                |                |                                          |            |      |
|-----------------------|----------------|----------------|------------------------------------------|------------|------|
| 山西石土石、夕               |                |                |                                          |            |      |
| 山願有八名                 |                |                | 性別                                       |            |      |
| 生年月日                  | 昭和<br>年月<br>平成 | 日              | 男 女                                      |            |      |
| 現住所                   | ₸()            |                |                                          |            |      |
| 電話番号                  | (自宅) -         | -              | (携帯                                      | ·) –       | -    |
| 出願する入試区分<br>✓を付してください | □一般入学試験        | 口社会人           | 入学試験                                     |            |      |
|                       |                | 学              | 歴                                        |            |      |
| 年 月入                  | 学              |                |                                          |            |      |
| 年 月卒                  | 業              |                |                                          |            |      |
| 年 月入                  | 学              | 主計             | 日太                                       |            |      |
| 年 月卒                  |                |                |                                          |            |      |
| 年 月入                  | 学関西            | 関西福祉大学ホームページより |                                          |            |      |
| 年 月卒                  | 業              | ダウンロー          | ドできます。                                   |            |      |
| 年 月入                  |                |                |                                          |            |      |
| <br>— 千   万卒          | <u> </u>       |                |                                          |            |      |
|                       | 日              | 貝伯子            | (元1111)(11)(11)(11)(11)(11)(11)(11)(11)( |            |      |
| 年                     | 月              |                |                                          |            |      |
| 年                     | 月              |                |                                          |            |      |
| 年                     | 月              |                |                                          |            |      |
|                       |                | 職              | 歴                                        |            |      |
| 在籍期間                  | 機関・施設名         |                | 職務内容(                                    | 具体的に記入してく† | ごさい) |
| 年 月~                  |                |                |                                          |            |      |
| 年                     | 月              |                |                                          |            |      |
| 年 月~                  | н              |                |                                          |            |      |
| <u> </u><br>年 日~      | <u>л</u>       |                |                                          |            |      |
| 年 万 年                 | 月              |                |                                          |            |      |
| 年月~                   |                |                |                                          |            |      |
| 年                     | 月              |                |                                          |            |      |

紙面に収まらない場合は、別紙添付してください。

研究業績(論文、学会発表等) 学会発表等の名称 出願者を含む共著者名、共同発 著書・論文・学会発表等の題名 年月日 雑誌等の名称 表者名 **様式見本** 関西福祉大学ホームページより ダウンロードできます。 研修会・講習会・学会等への参加、社会活動等 期 間 概要(研修会・講習会・学会等の名称、教育機関または受講場所等) 年 月~ 年 月 年 月~ 年 月 年 月~ 年 月 年 月~ 年 月 年 月~ 年 月 年 月~ 年 月

出願者氏名

研究業績(論文、学会発表等)は写しを添付すること

### 2025 年度 関西福祉大学大学院 教育学研究科 児童教育学専攻 修士課程

# 研究計画書

| フリガナ                                         |        |                            |                                                 | 記入しないでください。 |
|----------------------------------------------|--------|----------------------------|-------------------------------------------------|-------------|
| 氏名                                           |        |                            | 受験番号                                            |             |
| <入学志望理                                       | 里由>    |                            |                                                 |             |
|                                              |        |                            |                                                 |             |
| <入学後の研                                       | 肝究について |                            |                                                 |             |
| ○研究テーマ                                       | 7      |                            |                                                 |             |
|                                              |        |                            |                                                 |             |
| ○研究計画機                                       | 既要     |                            |                                                 |             |
|                                              |        |                            |                                                 |             |
|                                              |        | 研究計正                       | 画書作成要領                                          |             |
|                                              |        | 本様式により A4 サイン              | ズでパソコンにて作                                       | 作成のこと。      |
| (文字フォント:明朝体10~10.5ボイント)<br>※事前に作成したものを打ち込むこと |        |                            |                                                 |             |
|                                              |        |                            |                                                 |             |
|                                              |        | <b>扶美日</b><br>関西福祉大<br>ダウン | <b>さ見本</b><br><sup>:学ホームページょり</sup><br>ロードできます。 |             |
|                                              |        |                            |                                                 |             |
|                                              |        |                            |                                                 |             |
|                                              |        |                            |                                                 |             |
| <希望指導教                                       | 数員名> 特 | に希望がない場合は記入の必要はありませ        | せん。指導教員の決定は入学行                                  | 後となります。     |

# 試験会場案内

本学会場

#### 関西福祉大学

兵庫県赤穂市新田380-3

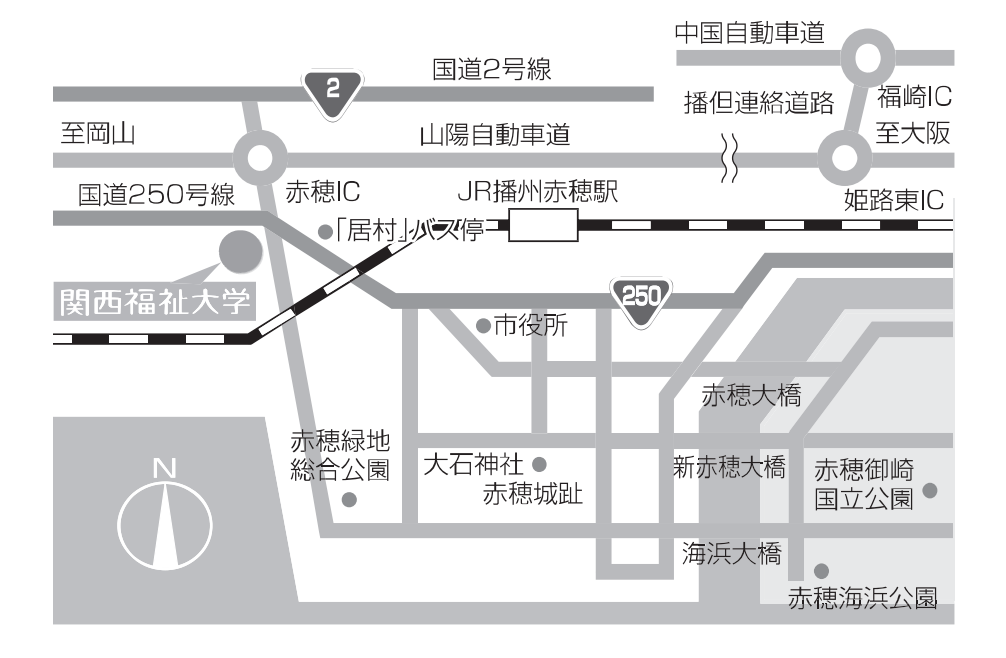

- J R 播州赤穂駅(南口3番乗り場)よりスクールバス(無料)約8分
   入学試験当日のバスの運行は本学ホームページ TOP「スクールバス」
   をご確認ください。
- ●JR播州赤穂駅よりタクシー約8分

| 問い合わせ先                                                                                                  |
|----------------------------------------------------------------------------------------------------|
| 関西福祉大学 入試センター<br>TEL 0791–46–2500(平日 9:00 ~ 18:00)<br>FAX 0791–46–2501<br>E-mail nyushi-info@kusw.ac.jp |
| https://www.kusw.ac.jp/                                                                                 |